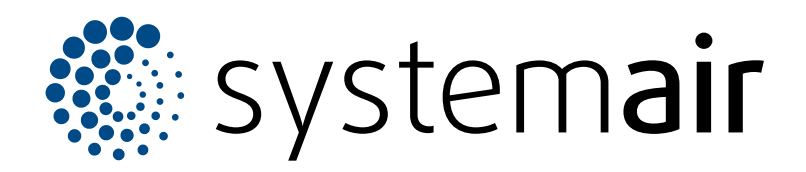

Installation instruction

# VAV duct pressure control kit

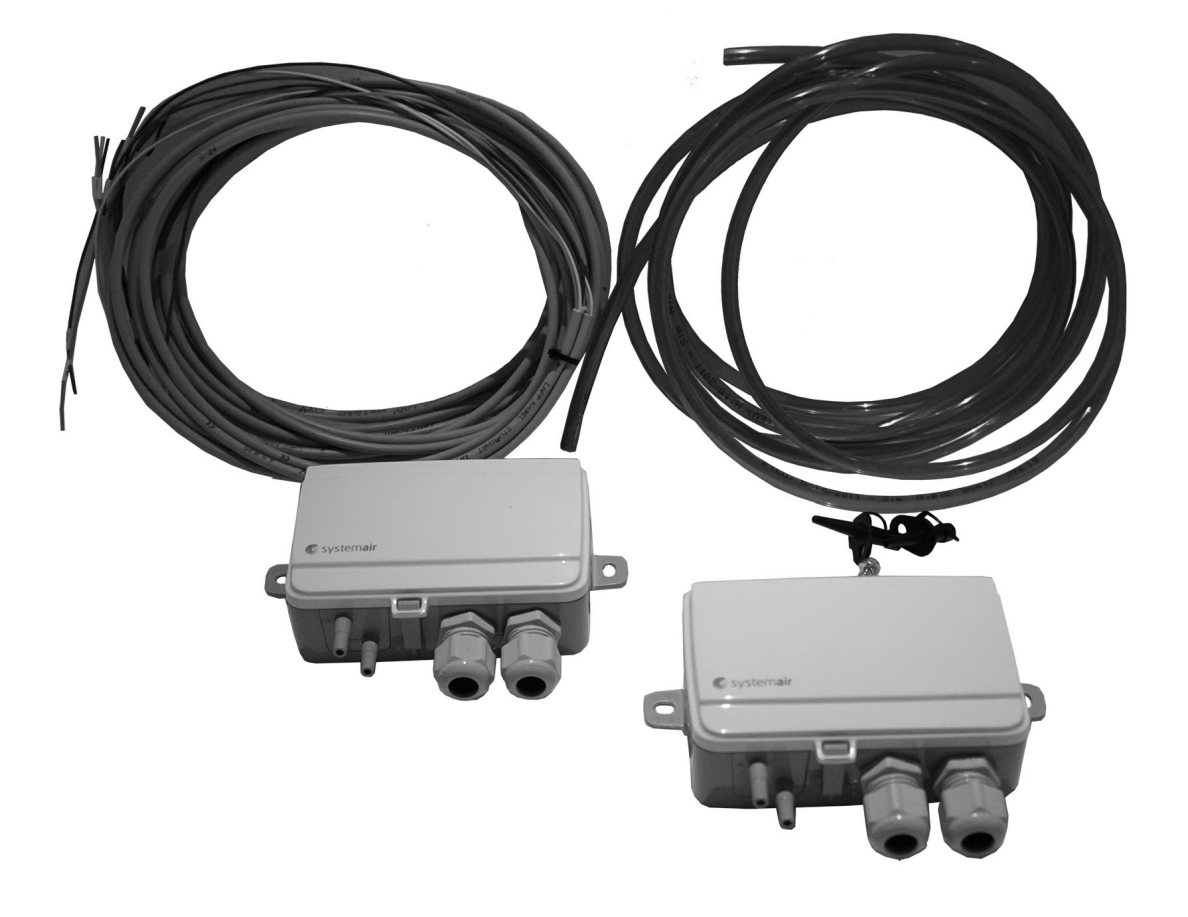

# 

ΕN

# Table of content

| 1 | Introdu  | ction        |                                   | 1             |
|---|----------|--------------|-----------------------------------|---------------|
|   | 1.1      | Product      | description                       | 1             |
|   | 1.2      | Intendeo     | l use                             | 1             |
|   | 1.3      | Docume       | nt description                    | 1             |
|   | 1.4      | Product      | overview                          | 1             |
| 2 | Produc   | t liability. |                                   | 1             |
| 3 | Safety   |              |                                   | 1             |
|   | 3.1      | Safety d     | efinitions                        | 1             |
|   | 3.2      | Safety ir    | nstructions                       | 2             |
|   | 3.3      | Persona      | I protective equipment            | 2             |
| 4 | Installa | ition        |                                   | 2             |
|   | 4.1      | To do be     | fore the installation of the      |               |
|   |          | product.     |                                   | 2             |
|   | 4.2      | To instal    | I the differential pressure       |               |
|   |          | transmit     | ters                              | 2             |
|   | 4.3      | Descript     | ion of the pressure transmitter   | 3             |
|   |          | 4.3.1        | To set the pressure range on the  | -             |
|   |          |              | pressure transmitter              | 3             |
|   |          | 4.3.2        | To zero point calibrate the       | ~             |
|   |          | 400          | pressure sensors                  | 3             |
|   |          | 4.3.3        | In reset to factory settings      | 3             |
|   |          | 4.3.4        |                                   |               |
| 5 | Technic  | cal data     |                                   | 4             |
|   | 5.1      | Wiring d     | iagrams                           | 4             |
|   | 5.2      | Topvex       | SR/TR, SC/TC                      | 4             |
|   | 5.3      | Topvex l     | FR, FC, SF                        | 5             |
| 6 | To cont  | figure the   | pressure transmitter in the air   |               |
|   | handli   | ng unit co   | ontroller                         | 5             |
|   | 6.1      | For SR/      | TR, SC/TC, FC, FR                 | 5             |
|   |          | 6.1.1        | To log in                         | 5             |
|   |          | 6.1.2        | To start the configuration        |               |
|   |          |              | wizard                            | 6             |
|   |          | 6.1.3        | To activate the pressure control  |               |
|   |          | 0 4 4        |                                   | 6             |
|   |          | 6.1.4        | lo allocate differential pressure | e             |
|   |          | 615          | To adjust the fap pressure set    | 0             |
|   |          | 0.1.5        | nointe                            | 7             |
|   |          | 616          | To save local settings            | 7             |
|   | 62       | For SE i     | inits                             | <i>1</i><br>8 |
|   | 0.2      | 621          | To log in                         | 0             |
|   |          | 6.2.2        | To set the fan control type       | 8             |
|   |          | 6.2.3        | To set the adjusted working       |               |
|   |          |              | range                             | 8             |
|   |          | 6.2.4        | To set air control setpoint       | 8             |
|   |          | 6.2.5        | To set alarm limit                | 9             |
|   |          | 6.2.6        | To allocate in- and outputs       | 9             |
|   |          |              |                                   |               |

# 1 Introduction

### 1.1 Product description

Included in the kit are two settable differential pressure transmitters, two measuring taps, one red and one blue tube (2 m), one two-wire cable (4 m) and one installation instruction.

### 1.2 Intended use

The VAV duct pressure control kit is used for VAV control of air handling units.

# 1.3 Document description

This document contains instructions for installation and configuration of the product. The procedures must be done by approved personnel only.

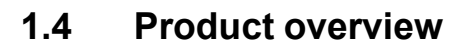

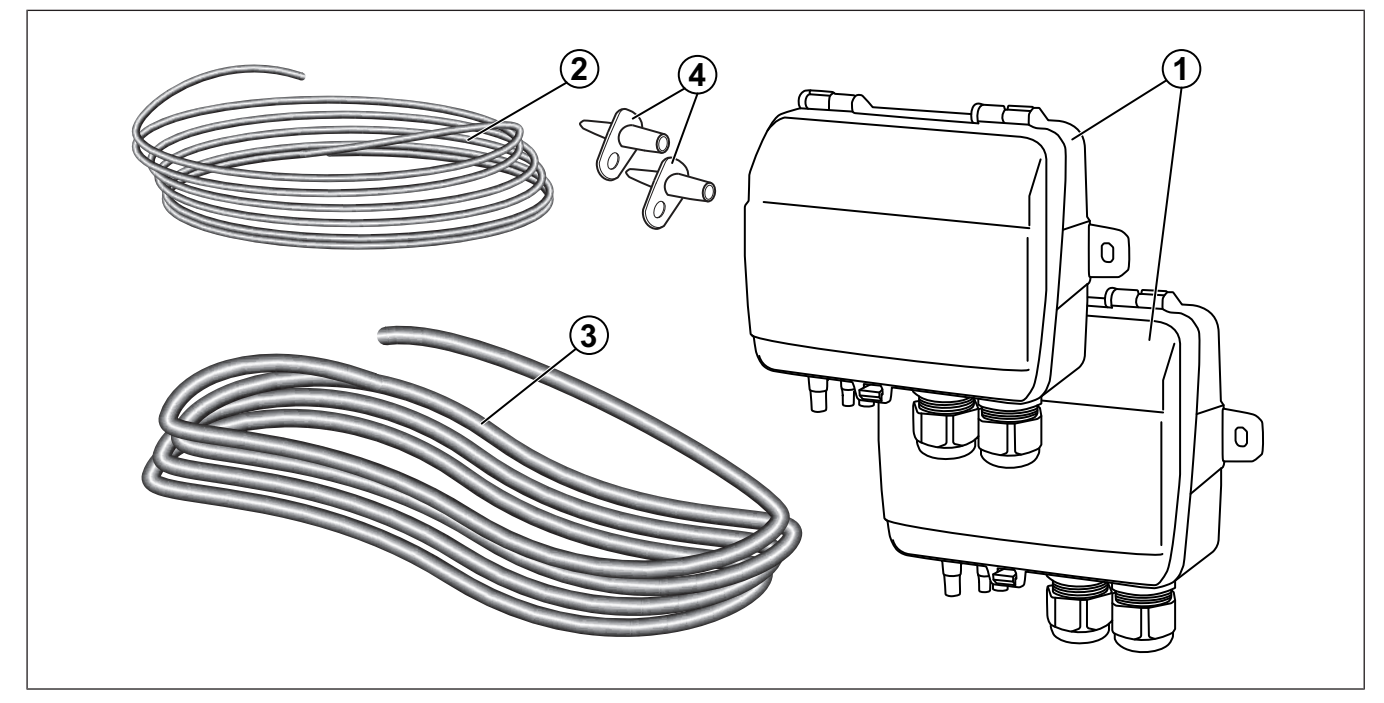

- 1. Differential pressure transmitter
- 2. Electrical cable
- 3. Tubes
- 4. Pressure measuring taps

# 2 Product liability

Systemair is not liable for damages that the product causes in these conditions:

- The product is incorrectly installed, operated or maintained.
- The product is repaired with parts that are not original spare parts from Systemair.
- The product is used together with accessories that are not original accessories from Systemair.

# 3 Safety

### 3.1 Safety definitions

Warnings, cautions and notes are used to point out specially important parts of the manual.

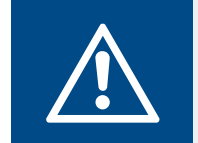

#### Warning

If you do not obey these instructions, there is a risk of death or injury.

#### Caution

If you do not obey these instructions, there is a risk of damage to the product, other materials or the adjacent area.

Note:

Information that is necessary in a given situation.

### 3.2 Safety instructions

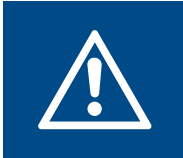

#### Warning

Read the warning instructions that follow before you do work on the product.

- Read this manual and make sure that you understand the instructions before you do work on the product.
- · Obey local conditions and laws.
- The ventilation contractor and the operator are responsible for correct installation and intended use.
- · Keep this manual at the location of the product.
- Do not install or operate the product if it is defective.
- · Do not remove or disconnect safety devices.

#### 3.3 Personal protective equipment

Use personal protective equipment during all work on the product.

- Approved eye protection
- · Approved protective helmet
- · Approved hearing protection
- Approved protective gloves
- Approved protective shoes
- · Approved work clothing

# 4 Installation

# 4.1 To do before the installation of the product

- Examine the packaging for transportation damage and remove the packaging from the product carefully.
- Examine the product and all components for damage.

#### 4.2 To install the differential pressure transmitters

#### Note:

In humid environment, fasten the differential pressure transmitter vertically with the cable gland edge of the product pointing down.

1 Fasten the differential pressure transmitters on the supply and extract air duct. Make sure that the distance (A) is a minimum of 3 meter.

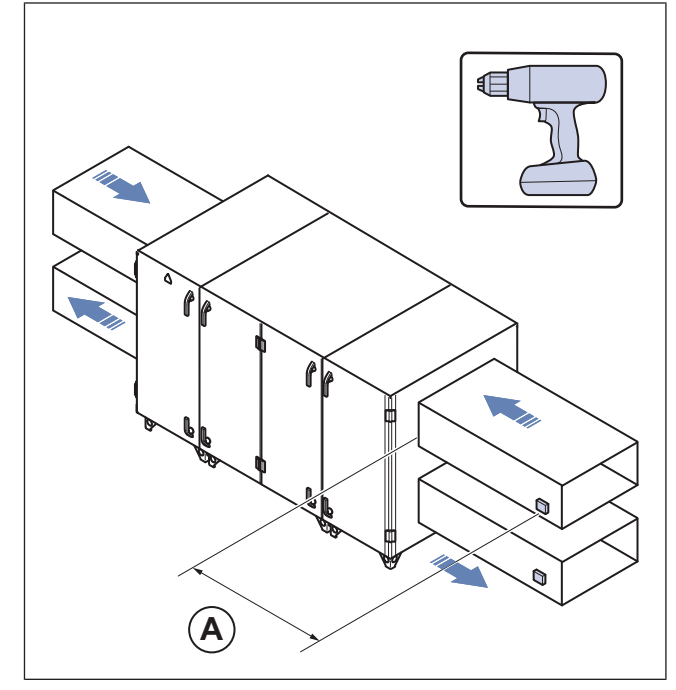

#### Example Topvex SC

2 Fasten the pressure measuring taps.

#### Note:

Avoid measuring points with turbulent air flow. Perform the measuring at a distance of 2 duct diameters before bends and branching and at 6 duct diameters after bends and branching.

- a. Drill a 6 mm hole for the pressure measuring taps on the supply and extract air duct.
- b. Fasten the taps with the enclosed screws.
- c. Connect the red tube to the supply air duct and the blue tube to the extract air duct.

**3** Connect the other end of the tubes to the differential pressure transmitter's inlet ports.

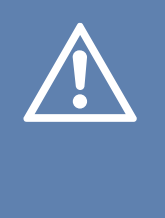

#### Caution

Be careful when connecting the hoses to the inlet ports, the thin inner connections of the inlets are very sensitive. The lid should be kept closed while performing the connections, or the thin tubing might detach from the sensor.

- a. Connect the red tube from the supply air duct to + on one of the pressure transmitter.
- b. Connect the blue tube from the extract air duct to on the other pressure transmitter.

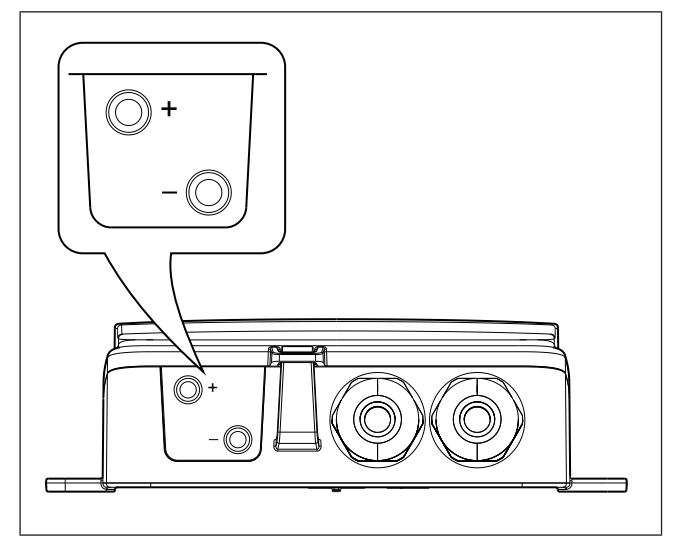

4 Connect the cables according to 5.1 Wiring diagrams.

# 4.3 Description of the pressure transmitter

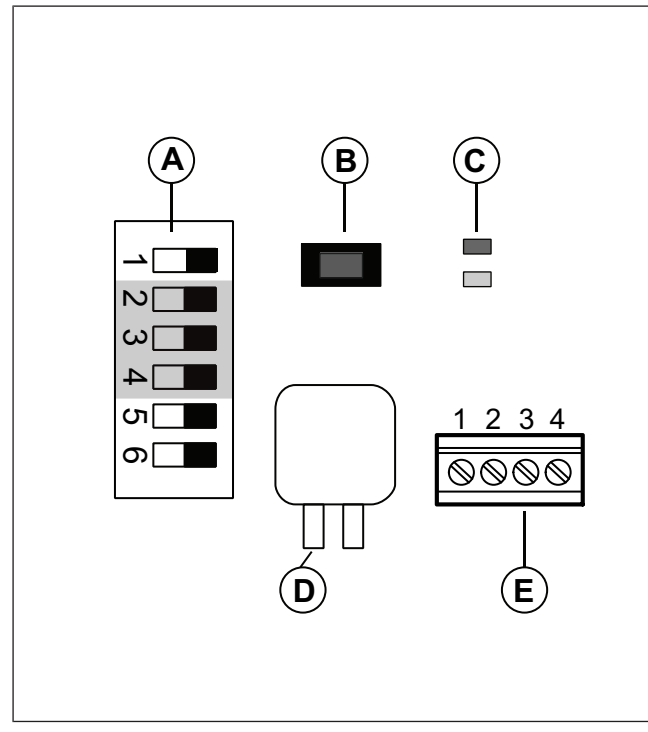

Figure show dip-switches to the left, position OFF.

- A. DIP-switches
- B. Push button
- C. Status LED
- D. Sensor 1
- E. Terminals

# 4.3.1 To set the pressure range on the pressure transmitter

| Dip-switch setting        | Pressure range (Pa) |
|---------------------------|---------------------|
| 2 = OFF, 3 = OFF, 4 = OFF | 050                 |
| 2 = ON, 3 = OFF, 4 = OFF  | 0100                |
| 2 = OFF, 3 = ON, 4 = OFF  | 0300                |
| 2 = ON, 3 = ON, 4 = OFF   | 0500                |
| 2 = OFF, 3 = OFF, 4 = ON  | 0700                |
| 2 = ON, 3 = OFF, 4 = ON   | 01000               |
| 2 = OFF, 3 = ON, 4 = ON   | 01250               |

#### 4.3.2 To zero point calibrate the pressure sensors

- 1. Disconnect the pressure ports before zero setting.
- 2. Let the product warm up for 10 minutes before attempting the procedure.
- 3. Quick press the push button. Zero point calibration takes about 5 seconds. The yellow LED will light up while the zero point calibration is in progress.
- 4. If the yellow LED starts blinking during the zero point calibration, the procedure has failed. Ensure that the pressure ports are open and try again.
- 5. If the procedure still fails, a sensor error is present and the product must be replaced.

#### 4.3.3 To reset to factory settings

• Long press (10 s) the push button

The red and yellow LED lights will flash alternating for the duration of the operation. The product will then reset and restart.

#### 4.3.4 Status LED light

The red LED lights up when the power is on and goes out when the built-in sensory circuit is ready for use.

#### Flashing red LED after power-up:

The product has lost important system settings and must be taken back to the factory for reprogramming.

#### Steady red LED during normal operation:

The product is damaged and should be returned or discarded.

# 5 Technical data

# 5.1 Wiring diagrams

| Abbreviation in wiring diagram | Cable colour                                    |
|--------------------------------|-------------------------------------------------|
| YE                             | Yellow                                          |
| WH                             | White                                           |
| GN                             | Green                                           |
| BN                             | Brown                                           |
| РТЕ                            | Pressure transmitter extract air                |
| PTS                            | Pressure transmitter supply air                 |
| T15, T16                       | Terminals in Topvex SR, TR, SC, TC control unit |
| G0, G, 42, 40                  | Terminals in Topvex FR, FC, SF control unit     |

# 5.2 Topvex SR/TR, SC/TC

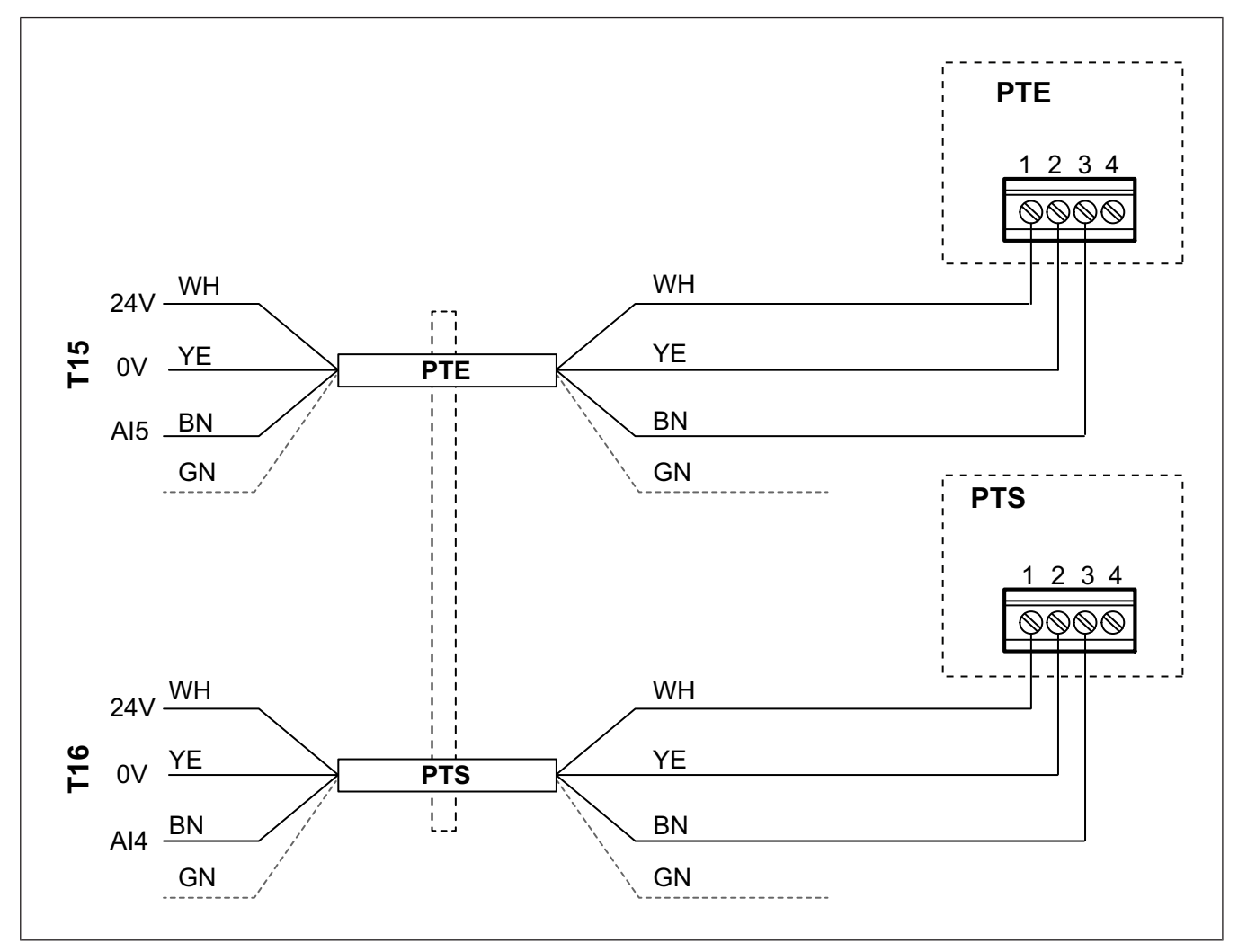

Green cable should not be used. Isolate to avoid short circuit.

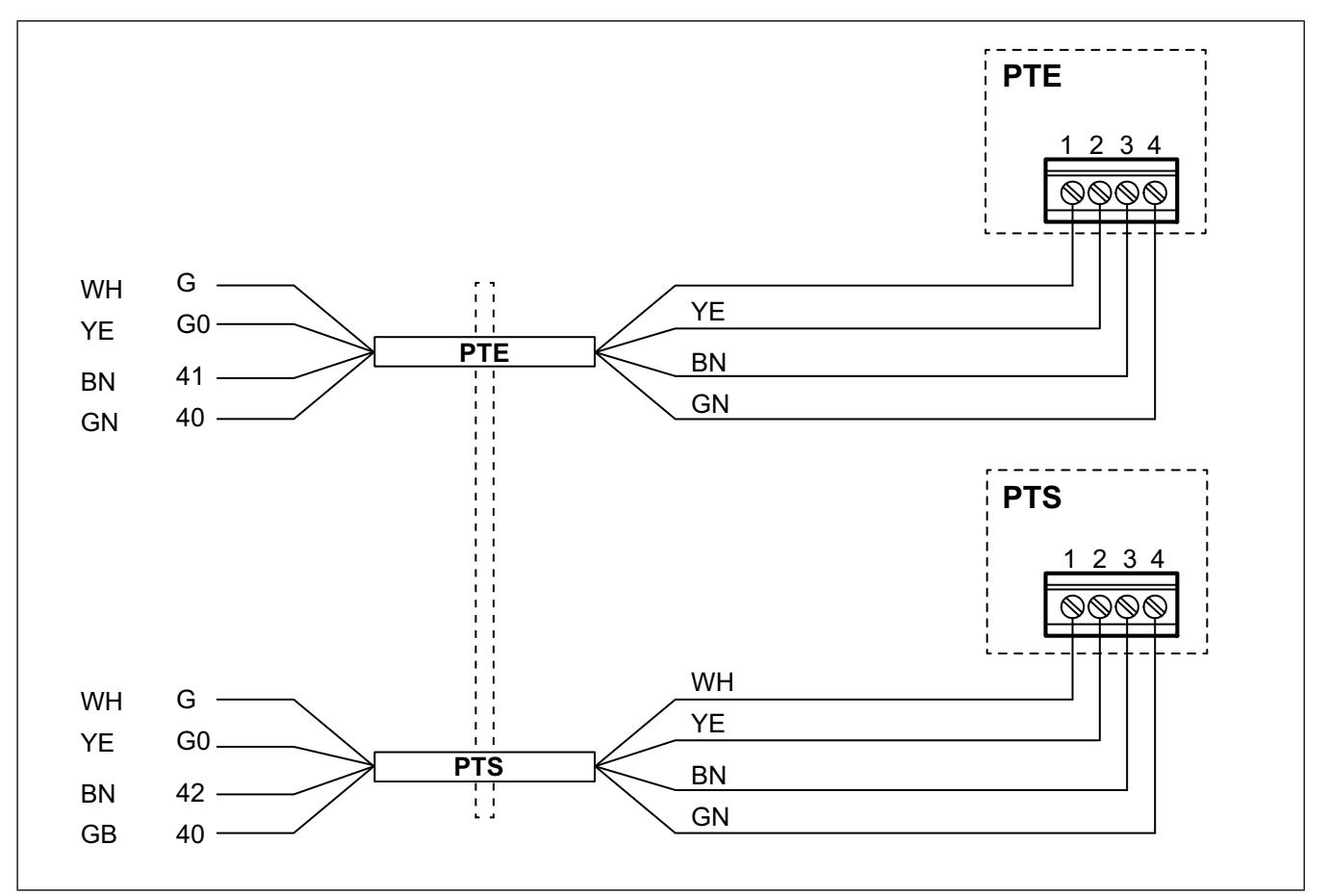

# 6 To configure the pressure transmitter in the air handling unit controller

- 6.1 For SR/TR, SC/TC, FC, FR
- 6.1.1 To log in

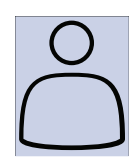

1. Open the log in window

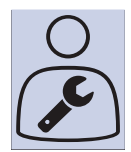

2. Select service from drop down list

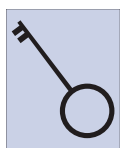

3. Type in password 0612

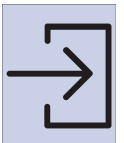

4. Press Login.

# 6.1.2 To start the configuration wizard

A configuration wizard is available from software version 4.1.

By using the wizard, the following steps in 6.1.3 To activate the pressure control function and 6.1.4 To allocate differential pressure sensors can be omitted.

| ∰<br>∭                                                                                                    | Configuration > Configuration<br>Set up Pressure control                                                                                                    | wizard                                                                                         | 2022-08-29                                                                       | <u></u>                                 |  |
|----------------------------------------------------------------------------------------------------|----------------------------------------------------------------------------------------------------|------------------------------------------------------------------------------------------------|----------------------------------------------------------------------------------|-----------------------------------------|--|
| ∰ \$\$                                                                                                    | Configuration > Configuration<br>Analog outputs<br>Pressure supply air<br>Pressure extract air                                                                                                    | wizard > Setup pressure control<br>Sensor range<br>0-500 <sup>1</sup><br>0-500 Pa <sup>1</sup> | 2022-08-29<br>Device<br>Controller<br>Controller<br>Confirm In-/Outputs and comp | Position<br>Al4<br>Al5<br>blete setup > |  |
| <ol> <li>The set</li> <li>Select</li> <li>Select</li></ol> | <ol> <li>The set pressure range in the pressure transmitter.</li> <li>Select Configuration from navigation icons</li> <li>Select Configuration wizard</li> <li>Select Set up pressure control</li> <li>Set sensor range</li> <li>Select In-/Outputs</li> <li>Select Confirm In-/Outputs and complete setup</li> <li>Confirm and activate the selected configuration with Yes complete setup.</li> </ol> |                                                                                                |                                                                                  |                                         |  |
| ∰<br>∰                                                                                                    | ■Configuration > Function activation2022-08-29○♥●●●♥Pressure                                                                                                    |                                                                                                |                                                                                  |                                         |  |
| <ol> <li>Select Configuration from the navigation icons</li> <li>Select Functions</li> <li>Select Function activation</li> <li>Select Pressure as Fan control type.</li> </ol> 6.1.4 To allocate differential pressure sensors                                                                                                    |                                                                                                    |                                                                                                |                                                                                  |                                         |  |
| Note:<br>Observe                                                                                                    | Note:<br>Observe the different IO settings for different Topvex units                                                                                                    |                                                                                                |                                                                                  |                                         |  |

| $\equiv$ | Configuration > I/O allocation settings > Analog inputs | 2022-08-29 | $\bigcap \bigcirc \bigcirc \checkmark$ |
|----------|---------------------------------------------------------|------------|----------------------------------------|
| ÷        | Analog inputs                                           | Device     | Position                               |

|                |                            | Topvex SR, TR, SC, TC<br>Pressure supply air<br>Pressure extract air<br>Topvex FR, FC<br>Pressure supply air<br>Pressure extract air | Controller<br>Controller | AI4<br>AI5<br>UI2<br>UI1 |
|----------------|----------------------------|----------------------------------------------------------------------------------------------------|--------------------------|--------------------------|
| ।।।<br>।       | ∭<br>∰                     | Configuration > Analog inputs > Pressure supply air Sensor value at $V_{min}$ Sensor value at $V_{max}$                              | 2022-08-29               | 0.0<br>500.0             |
| 1.<br>2.<br>3. | Select<br>Select<br>Select | t Configuration from the navigation icons<br>t I/O allocation settings<br>t Analog inputs                                            |                          |                          |

- 4. Select Al4 / UI2 signal for Pressure supply air
- 5. Select AI5 / UI1 signal for Pressure extract air
- 6. Select Pressure supply air
- 7. Set Sensor value at  $V_{min}$  the same as the start point of the sensor's selected measuring range
- 8. Set Sensor value at  $V_{max}$  the same as the end point of the sensor's selected measuring range
- 9. Go back to Analog inputs (use the navigation path Configuration > I/O allocation settings > Analog inputs)
- 10. Select Pressure extract air and repeat steps 7 and 8.

#### 6.1.5 To adjust the fan pressure set points

| $\equiv$ | Data settings> Fan control > Fan setpoints | 2022-08-29 |        |
|----------|--------------------------------------------|------------|--------|
| <u>↔</u> | Setpoint low speed supply air fan          |            | 100 Pa |
|          | Setpoint low speed extract air fan         |            | 100 Pa |
|          | Setpoint normal speed supply air fan       |            | 200 Pa |
|          | Setpoint normal speed extract air fan      |            | 200 Pa |
|          | Setpoint high speed supply air fan         |            | 200 Pa |
|          | Setpoint high speed extract air fan        |            | 200 Pa |
|          |                                            |            |        |

- 1. Select Data & settings from the navigation icons
- 2. Select Fan control
- 3. Select Fan setpoints
- 4. Select and adjust set points for the available fan speed levels.

#### 6.1.6 To save local settings

When the installation is complete and all functions are tested, we recommend to save a local backup of the current configuration in the controller.

| Configuration > S | ystem settings > Save and | restore settings |
|-------------------|---------------------------|------------------|
|-------------------|---------------------------|------------------|

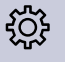

- 1. Select Configuration from the navigation icons
- 2. Select System settings
- 3. Select Save and restore
- 4. Select Yes on Save commissioning settings.

### 6.2 For SF units

#### 6.2.1 To log in

Log in to Administrator level with password 3333.

| Menu level 1                                                   | Menu level 2                           | Menu level 3                                            |
|----------------------------------------------------------------|----------------------------------------|---------------------------------------------------------|
| Temperature<br>Air control<br>Time settings<br>→ Access rights | → Log on<br>Log off<br>Change password | → Log on<br>Enter password: 3333<br>Actual level: Admin |

#### Note:

The grey-marked instructions is only for when Topvex SF have an external extract air fan installed.

#### 6.2.2 To set the fan control type

Change the fan control to Pressure control.

| Menu level 1                                                | Menu level 2                                                              | Menu level 3                    |
|-------------------------------------------------------------|---------------------------------------------------------------------------|---------------------------------|
| Manual/Auto<br>Settings<br>→ Configuration<br>Access rights | Sensor settings<br>Control function<br>→ Fan control<br>Extra sequence Y4 | Fan control<br>Pressure control |

#### 6.2.3 To set the adjusted working range

Set the adjusted working range for the added VAV pressure transmitters in menu Configuration/Sensor setting.

Adjust SAF (supply air fan) and EAF (extract air fan) actual pressure range at 10,0 V.

Example: If pressure transmitter is set to 0...500 Pa set: 0,0 V: 0,0 Pa and 10,0 V: 500,0 Pa. Filter factor is not to be changed.

| Menu level 1                                                | Menu level 2                                                            | Menu level 3                                                       |
|-------------------------------------------------------------|-------------------------------------------------------------------------|--------------------------------------------------------------------|
| Manual/Auto<br>Settings<br>→ Configuration<br>Access rights | Inputs/Outputs<br>→ Sensor settings<br>Control functions<br>Fan control | SAF pressure at 0,0 V: 0,0 Pa<br>10,0 V: XXX Pa<br>Filter factor ↓ |
|                                                             |                                                                         | EAF pressure at 0,0 V:0,0 Pa<br>10,0 V: XXX Pa<br>Filter factor    |

#### 6.2.4 To set air control setpoint

Adjust the new Pressure ctrl SAF and Pressure ctrl EAF set points.

| Menu level 1                                                  | Menu level 2                                           | Menu level 3                                                   |
|---------------------------------------------------------------|--------------------------------------------------------|----------------------------------------------------------------|
| Running mode<br>Temperature<br>→ Air control<br>Time settings | Pressure ctrl SAF<br>Actual: 0 Pa<br>Setp: 0 Pa →<br>↓ | Pressure ctrl SAF<br>Setp 1/1: 200 Pa<br>Setp 1/2: 100 Pa<br>← |
|                                                               | Pressure ctrl EAF<br>Actual: 0 Pa<br>Setp: 0 Pa →<br>↓ | Pressure ctrl EAF<br>Setp 1/1: 200 Pa<br>Setp 1/2: 100 Pa<br>← |

#### 6.2.5 To set alarm limit

Deviation from pressure setpoint value

| Menu level 1                                                | Menu level 2                                         | Menu level 3                                   |
|-------------------------------------------------------------|------------------------------------------------------|------------------------------------------------|
| Manual/Auto<br>→ Settings<br>Configuration<br>Access rights | Control temp<br>Control pressure<br>→ Alarm settings | →Alarm limits<br>Alarm delays<br>Restore alarm |
|                                                             |                                                      | Control dev SAF<br>25.0 Pa                     |
|                                                             |                                                      | Control dev EAF<br>25.0 Pa                     |

# 6.2.6 To allocate in- and outputs

| Menu level 1                                                               | Menu level 2                                                               | Menu level 3           |
|----------------------------------------------------------------------------|----------------------------------------------------------------------------|------------------------|
| Manual auto<br>Settings<br>→ Configuration<br>Access rights                | → Inputs/Outputs<br>Sensor settings<br>Control function<br>Fan control     | AI<br>→ UI<br>DI<br>UI |
| Menu level 4                                                               | Menu level 5                                                               |                        |
| UI1:→<br>Choose AI or DI sign<br>AI sign:Not used<br>DI sign:Not used<br>↓ | UAI1:<br>Sign: EAF pressure<br>Raw value: NaN<br>Compensation: 0.0 °C<br>← |                        |
| Ul2:→<br>Choose AI or DI sign<br>AI sign: Not used<br>DI sign: Not used    | UAI2:<br>Sign: SAF pressure<br>Raw value: NaN<br>Compensation: 0.0 °C      |                        |

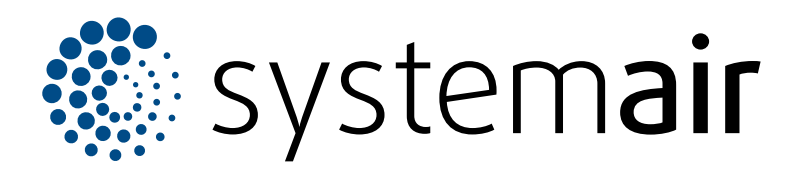

Systemair Sverige AB Industrivägen 3 SE-739 30 Skinnskatteberg

+46 222 440 00 mailbox@systemair.com

www.systemair.com

© Copyright Systemair AB All rights reserved EOE

Systemair AB reserves the rights to alter their products without notice. This also applies to products already ordered, as long as it does not affect the previously agreed specifications.